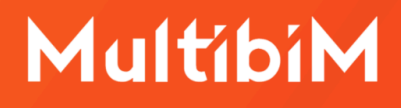

# Multibim STANDARD

### Instrukcja obsługi (AC28)

W niniejszej instrukcji znajdziesz podstawowe informacje dotyczące korzystania z narzędzia STANDARD, wchodzącego w skład Multibim TOOLS.

- Funkcjonalność Multibim STANDARD
- Nowy projekt Multibim Standard
- Co zawiera Multibim STANDARD?
- <u>O Multibim SHAPE</u>
- Ustawienia Multibim SHAPE
- Narysuj Multibim SHAPE
- <u>O Multibim LABEL</u>
- Ustawienia Multibim LABEL
- Wstawianie Multibim LABEL
- Kontakt

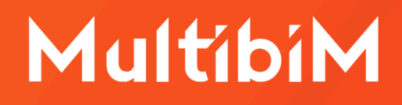

### Funkcjonalność Multibim STANDARD

Multibim STANDARD to narzędzie, które **strukturyzuje i automatyzuje** pracę w Archicadzie, zapewniając powtarzalność rozwiązań i wspomagając wdrażanie standardów. Jego zastosowanie zwiększa kontrolę nad procesem projektowym i optymalizuje go, oszczędzając czas i podnosząc jakość opracowań.

W Multibim lubimy mówić, że **prostsze projektowanie jest proste**. Dzięki Multibim STANDARD możesz ograniczyć czas przeznaczony na powtarzalne czynności i czerpać więcej przyjemności z projektowania. Jak Multibim STANDARD wpłynie to na Twoją pracę?

- Podniesiesz jakość opracowań projektowych, za sprawą predefiniowanych widoków i zestawień, które umożliwiają kontrolę jakości i unikanie błędów w modelowaniu.
- Zaoszczędzisz czas dzięki wysokiemu stopniowi automatyzacji tworzenia modeli i dokumentacji.
- Zapewnisz spójność i powtarzalność efektów pracy wykonywanej przez różne osoby, dzięki skonfigurowanej strukturze folderów oraz ustandaryzowanemu nazewnictwu elementów.
- Pozostaniesz w zgodzie z polskimi przepisami i normami wzorzec został skonfigurowany z ich uwzględnieniem.
- Zwiększysz wydajność, dzięki rozbudowanej bibliotece ponad 1000 ulubionych elementów, pozwalającej tworzyć modele bez wcześniejszej żmudnej konfiguracji.
- Uprościsz codzienną pracę stosując zestawy widoków wspomagających projektowanie.
- W pełni wykorzystasz potencjał pozostałych narzędzi Multibim TOOLS: SITE, SUN, PARTS oraz ZONES.

### **Nowy projekt Multibim Standard**

Aby utworzyć nowy projekt Multibim STANDARD skorzystaj z menu: Multibim > Multibim STANDARD > Nowy projekt Multibim STANDARD...

| Okna | Multibim Pomoc                                                    |             |                                                                                                    |
|------|-------------------------------------------------------------------|-------------|----------------------------------------------------------------------------------------------------|
|      | Projekt przykładow                                                | vy          |                                                                                                    |
|      | 🎽 Paleta Multibim T                                               | OOLS        |                                                                                                    |
|      | Multibim STANDARD                                                 | <b></b> >   | Nowy projekt Multibim STANDARD                                                                                                    |
|      | Multibim SITE<br>Multibim SUN<br>Multibim PARTS<br>Multibim ZONES | ><br>><br>> | <ul> <li>Ustawienia Multibim SHAPE</li> <li>Narysuj wielobok</li> <li>Narysuj prostokąt</li> <li>Narysuj obrócony prostokąt</li> </ul> |
|      | E Strona Multibim                                                 |             | Ustawienia Multibim LABEL<br>Wstaw etykiety                                                                                            |
|      | <ul> <li>Instrukcje online</li> <li>Multibim na Youtu</li> </ul>  | be          | <ul><li>? Instrukcja online</li><li>Instrukcja video</li></ul>                                                                         |
|      | ⊕ Sprawdź uaktualn<br>☞ Licencja                                  | enia        | Contemporary Strona produktu                                                                                                    |

Następnie program wyświetli okno z informacją o utworzeniu nowego projektu Multibim STANDARD. Możesz w nim zdecydować czy projekt utworzysz w nowym pliku, czy w kopii Archicada w której obecnie pracujesz.

| i | Za chwilę utworzysz nowy projekt w oparciu o<br>Multibim STANDARD.<br>Czy chcesz kontynuować? |
|---|-----------------------------------------------------------------------------------------------|
|   | 🗌 Uruchom nową kopię Archicada                                                                |
|   | Anuluj Utwórz nowy projekt                                                                    |

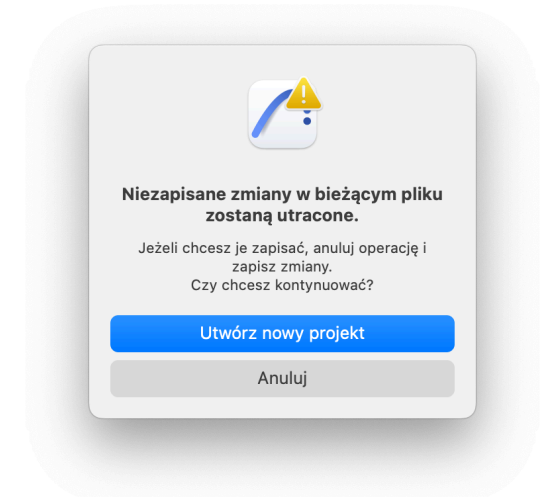

**Uwaga:** Jeśli nie wybrałeś opcji "Uruchom nową kopię Archicada" i nie chcesz utracić wyników pracy w aktualnie otwartym pliku pamiętaj aby go zapisać przed utworzeniem nowego. Program przypomni Ci o tym w następnym oknie. Jeśli plik nie został wcześniej zapisany, kliknij Anuluj i zapisz projekt.

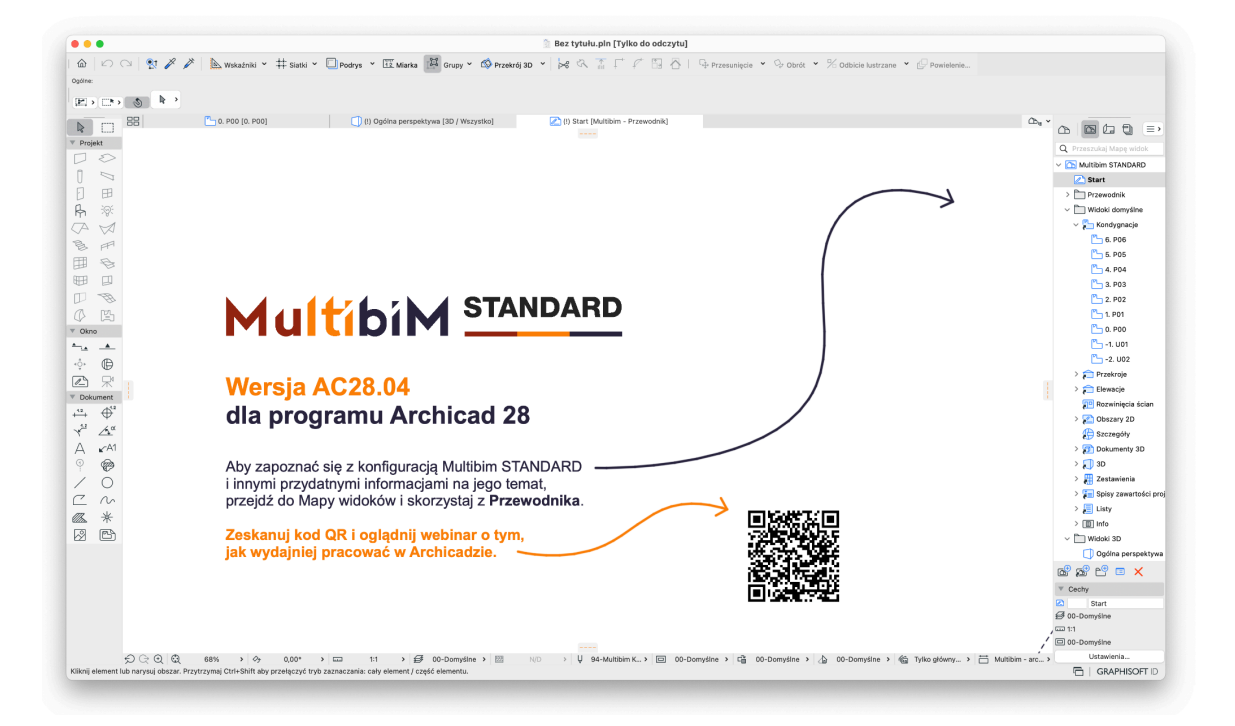

Po utworzeniu nowego projektu zostaniesz przeniesiony do startowego obszaru 2D

Aby zapoznać się z działaniem Multibim STANDARD **zeskanuj kod QR** i obejrzyj webinar o tym, jak wydajniej pracować w Archicadzie:

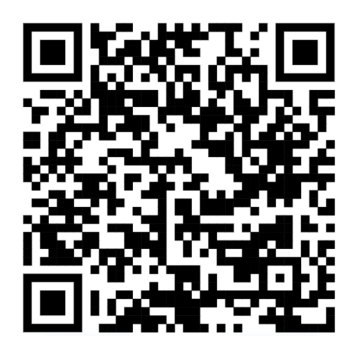

Pracę z Multibim STANDARD warto rozpocząć od poznania jego konfiguracji. W tym celu przejdź do **Mapy widoków** i skorzystaj z widoków w folderze Przewodnika.

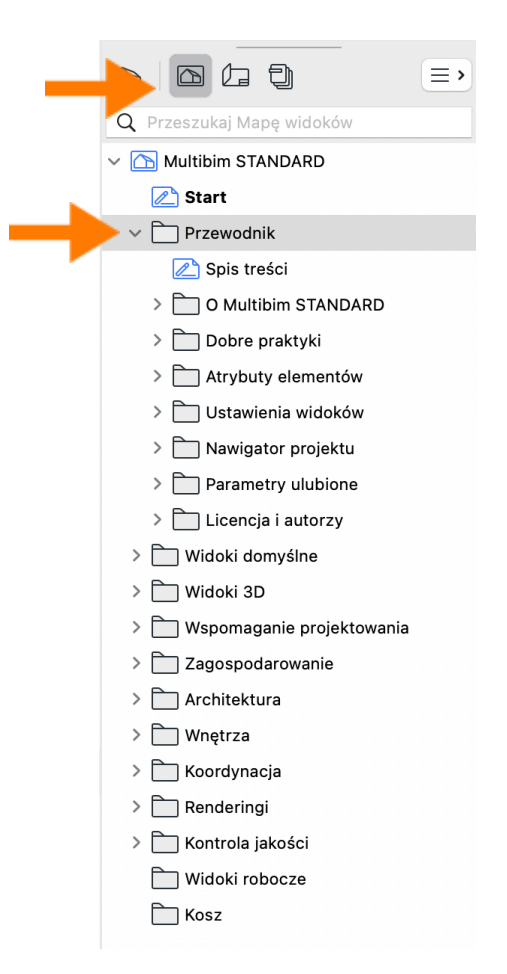

Kolejne widoki w folderach opisują działanie funkcji Archicada oraz w jaki sposób zostały one wykorzystane w Multibim STANDARD.

Korzystając z **Teczki arkuszy** możesz wydrukować Przewodnik lub zapisać go jako plik PDF. Przejdź do folderu MBS Przewodnik Druk. Format Przewodnika jest dostosowany do kartek A4.

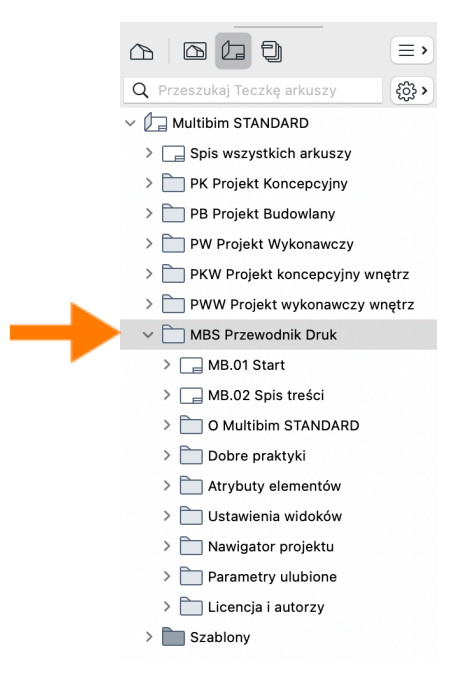

Możesz też skorzystać z przygotowanego Zestawu publikacji 0.1 Przewodnik.

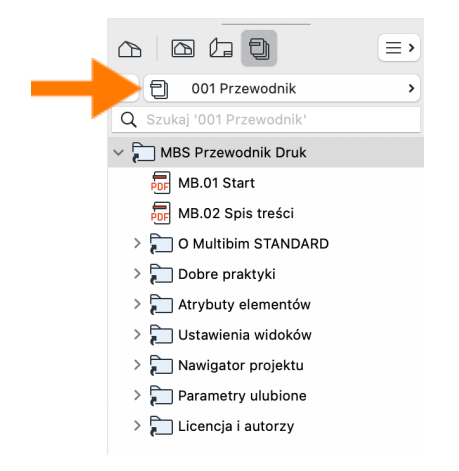

### **Co zawiera Multibim STANDARD?**

- 1. **Praktyczny przewodnik**, który przeprowadzi Cię przez ustawienia Multibim STANDARD oraz wdroży w najważniejsze zasady pracy z modelami BIM.
- 2. Ustawienia startowe, pozwalające szybko rozpocząć projektowanie:
  - Wstępne ustawienia kondygnacji, przykładowe przekroje i elewacje.
  - Ustawienia preferencji projektu, skonfigurowane zgodnie z praktyką projektową w Polsce : jednostki robocze, jednostki obliczeń, reguły dla zestawień oraz stref.
  - Gotowe schematy zestawień zarówno do przedmiarów ilościowych, jak i kontroli jakości modelu.

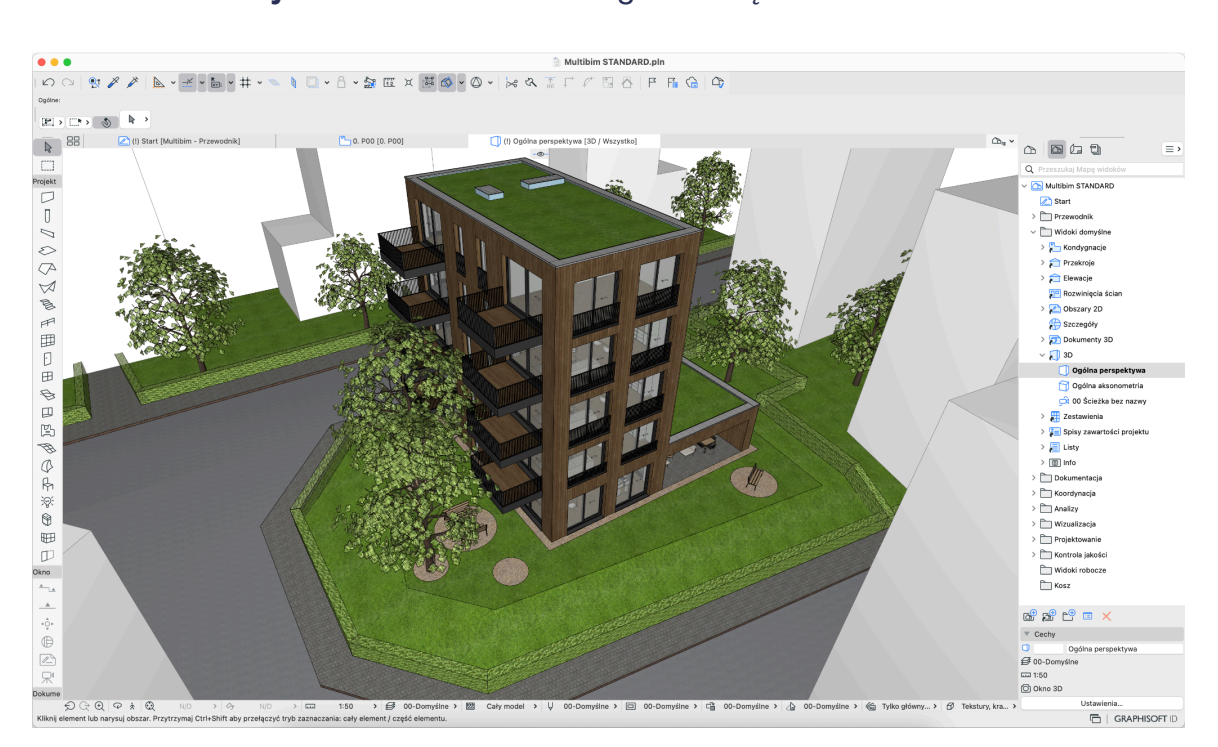

• Domyślne ustawienia każdego z narzędzi.

- 3. Skonfigurowane atrybuty projektu, między innymi:
  - Warstwy nowy system warstw ułatwiający porządkowanie modelu.
  - Linie podzielone na foldery, wraz z dodatkowymi, indywidualnymi stylami linii dla sieci instalacji zewnętrznych.
  - Pióra i kolory dostosowane do różnych etapów projektu.
  - Wypełnienia w folderach reprezentujących typy wypełnień.
  - Rodzaje wykończenia uszeregowane według rodzajów (np. drewno, farby, metale etc.)
  - Materiały budowlane pogrupowane względem priorytetów materiałów oraz rodzajów materiałów budowlanych.
  - **Struktury warstwowe** dostosowane do popularnych technologii budowlanych, posiadają ustandaryzowane nazewnictwo.
  - **Profile złożone** Wiele z nich to profile parametryczne, wykorzystujące modyfikatory.
  - Kategorie stref odpowiadające wymaganiom polskich norm.
  - **Systemy instalacji** dopasowane do typowych systemów instalacyjnych w budynkach.

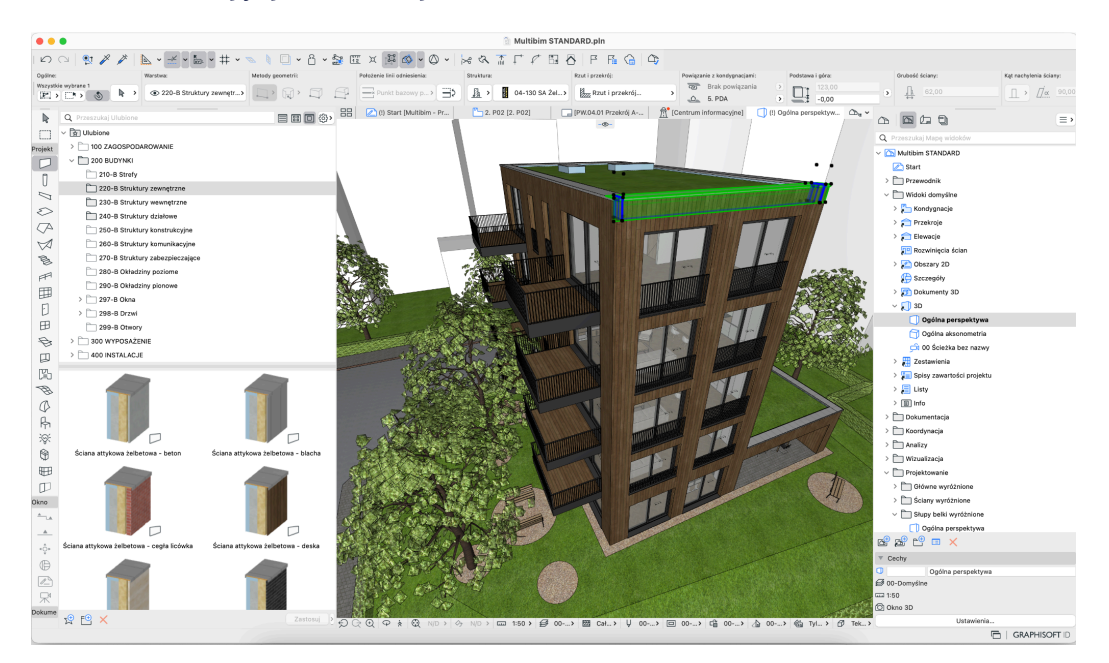

- 4. Mapę widoków dostosowaną do różnych potrzeb:
  - Widoki domyślne pokazują projekt zgodnie z ustawieniami każdego elementu bez żadnych zastąpień.
  - Widoki 3D widoki perspektywiczne oraz aksonometryczne modelu.
  - Wspomaganie projektowania widoki wspomagające projektowanie przez graficzne podkreślenie elementów, na których pracujesz.
  - **Zagospodarowanie** widoki do koncepcyjnego oraz dokumentacyjnego projektowania terenu.
  - Architektura widoki do tworzenia projektów architektonicznych budynków, od koncepcji do projektu powykonawczego.
  - Wnętrza do projektowania koncepcji wnętrz oraz tworzenia projektów wykonawczych wnętrz
  - **Koordynacja** do koordynowania modeli i rysunków projektu oraz wydawania podkładów w DWG.
  - Renderingi widoki 3D do renderingu.
  - Kontrola jakości do sprawdzania poprawności modelu BIM.

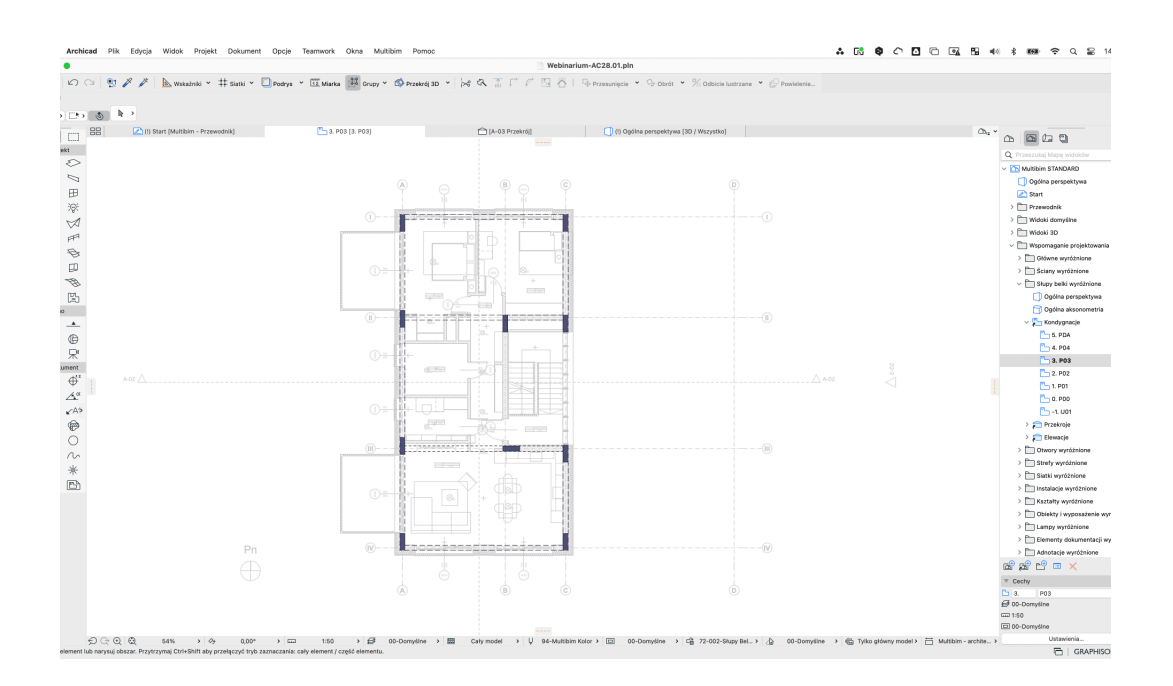

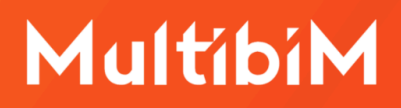

- 5. Teczkę arkuszy zgodną z aktualnymi przepisami, zawierającą:
  - Teczki z przykładowymi arkuszami wykorzystujące automatyczną numerację dla projektów architektonicznych: Projektu Koncepcyjnego, Projektu Budowlanego (z podziałem na jego elementy), Projektu Wykonawczego oraz projektów wnętrz: Projektu Koncepcyjnego Wnętrz oraz Projektu Wykonawczego Wnętrz.
  - Szablony arkuszy ze zautomatyzowanymi metrykami dla różnych etapów projektu.

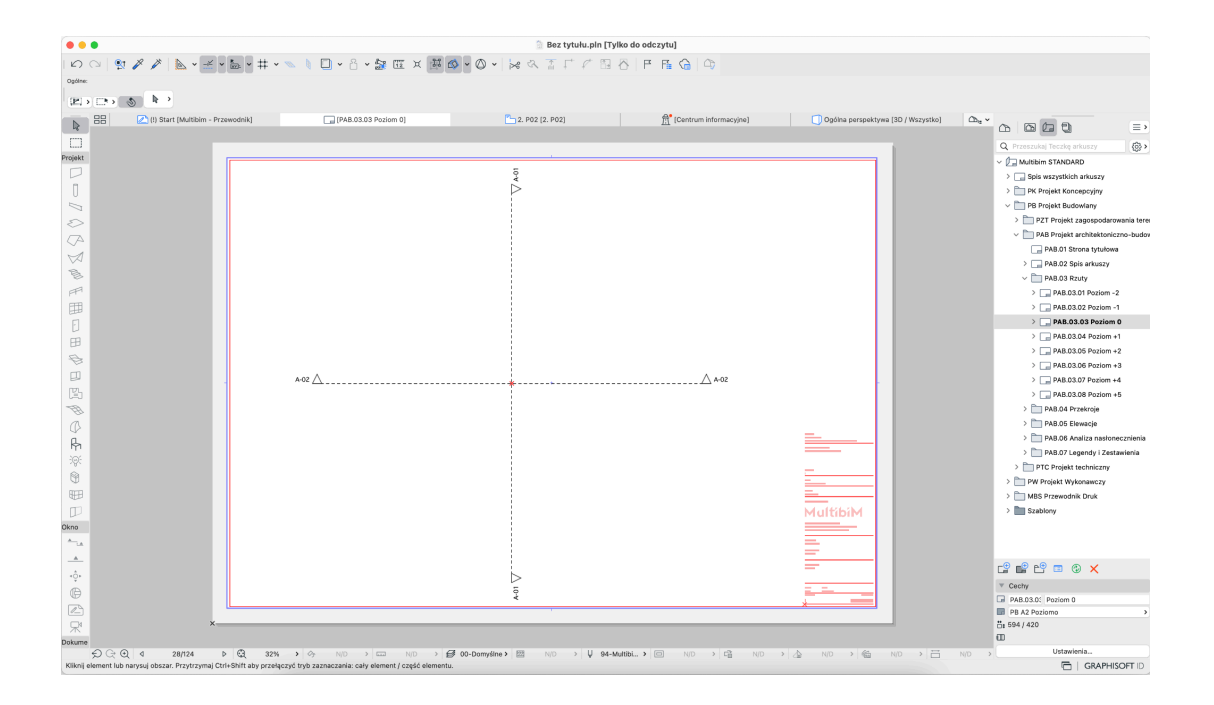

- 6. Ustawienia zestawów publikacji zawierające:
  - Zestawy do publikacji dokumentacji do PDF, DWG i BIMx.
  - Zestawy do publikacji modeli do IFC, DWG, RVT, SAF, MOD.
  - Zestawy do drukowania arkuszy dokumentacji o formacie A3 i A4.
  - Translatory DWG do tworzenia szczegółowych oraz uproszczonych podkładów i powiązane z nimi Zestawy publikacji.

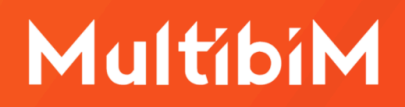

- 7. **Ulubione** uporządkowane w foldery zgodnie z systemem warstw. Korzystając z ulubionych od razu uporządkujesz swój model. Między innymi:
  - Ulubione do projektowania PZT, przykładowo: rodzaje terenu, stref, oznaczenia, symbole i elementy zagospodarowania terenu.
  - Ulubione do projektowania podstawowych elementów budynku: ściany, słupy, belki, dachy etc.
  - Ulubione dla okien i drzwi różnych rodzajów wykorzystujące globalne sterowanie wyświetlaniem i znacznikiem z poziomu ORM.
  - **Elementy wyposażenia**, w tym: umeblowanie, urządzenia, wyposażenie sanitarne oraz oświetlenie.
  - Elementy instalacyjne dla różnych systemów instalacji do wykorzystania w MEP Designerze.
  - Ulubione do tworzenia dokumentacji: znaczniki, osie, etykiety, opisy, wymiary etc.
  - Ulubione dla obiektów bibliotecznych od Multibim: LABEL, SHAPE oraz SUNCHART.

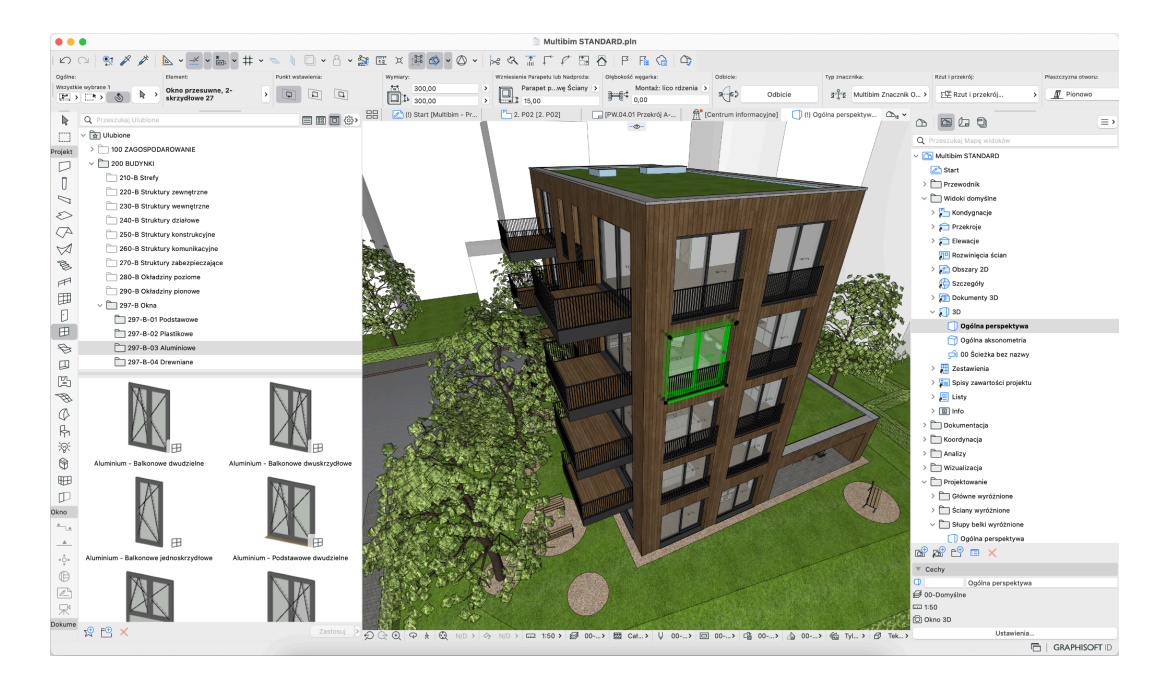

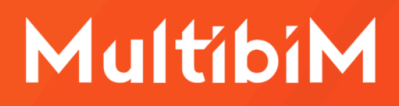

### **O Multibim SHAPE**

Narzędzie Multibim SHAPE umożliwia wprowadzanie elementów graficznych zagospodarowania terenu w formie obiektu składającego się z Linii oraz Wypełnień.

Aby skorzystać z narzędzia, otwórz zakładkę w menu: **Multibim > Multibim STANDARD > Ustawienia Multibim SHAPE...** 

| Okna | Multibim Pomoc                                                                                                    |             |                                                                                                    |
|------|----------------------------------------------------------------------------------------------------|-------------|----------------------------------------------------------------------------------------------------|
|      | Projekt przykładowy                                                                                                    |             |                                                                                                    |
|      | 🎽 Paleta Multibim TOOLS                                                                                                    |             |                                                                                                    |
|      | Multibim STANDARD                                                                                                    | >           | Nowy projekt Multibim STANDARD                                                                                                    |
|      | Multibim SITE<br>Multibim SUN<br>Multibim PARTS<br>Multibim ZONES                                                                        | ><br>><br>> | Control Control Contr |
|      | <ul> <li>Strefa klienta</li> <li>Strona Multibim</li> <li>Baza wiedzy</li> <li>Instrukcje online</li> <li>Multibim na Youtube</li> </ul> |             | <ul> <li>Narysuj obrócony prostokąt</li> <li>Ustawienia Multibim LABEL</li> <li>Wstaw etykiety</li> <li>Instrukcja online</li> <li>Instrukcja video</li> </ul>                                                                                                    |
|      | <ul> <li>Sprawdź uaktualnienia</li> <li>Licencja</li> </ul>                                                                              |             | Strona produktu                                                                                                    |

Następnie możesz zdefiniować linie i wypełnienia SHAPE w ustawieniach obiektu:

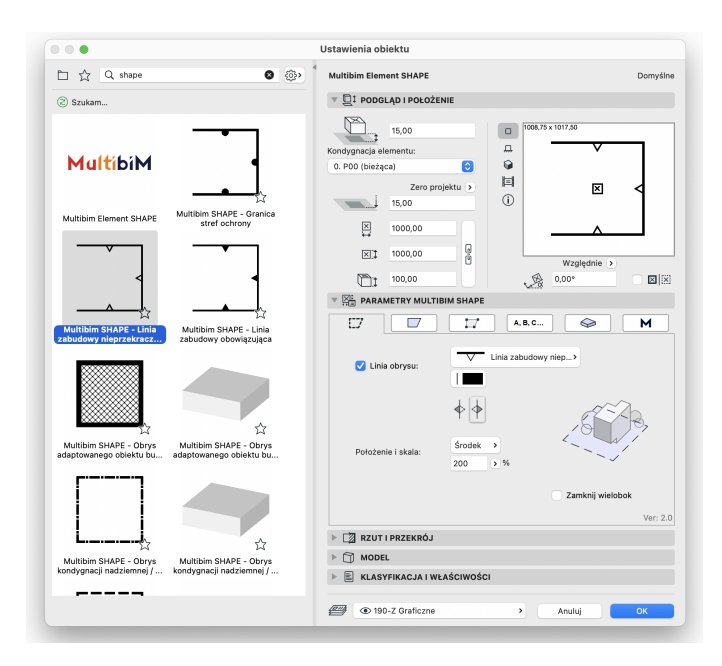

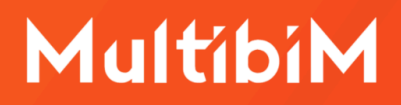

**Uwaga:** Jeśli korzystasz z Multibim STANDARD możesz zacząć konfigurację SHAPE od wyboru jednej z ulubionych. Ulubioną należy wczytać przed wprowadzeniem elementu.

### **Ustawienia Multibim SHAPE**

Możesz edytować je w kolejnych zakładkach. Każde z ustawień możesz w całości włączać i wyłączać przyciskiem w lewym górnym rogu danej zakładki:

#### **Obrys:**

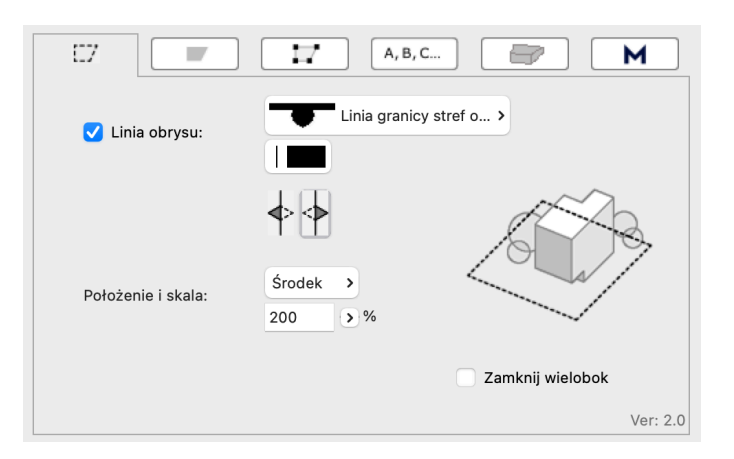

Możesz **wybrać linię** symboliczną obrysu z rozwijanej listy, dostępnej jedynie dla Multibim SHAPE, wybrać jej pióro oraz określić, z której strony pojawią się jej symbole.

Następnie możesz określić czy **środek linii** znajduje się wewnątrz, na zewnątrz, czy symetrycznie z obu stron względem obrysu wieloboku oraz określić jej skalę.

Odznaczenie opcji **Zamknij wielobok** zamyka geometrię nawet jeśli punkt końcowy nie pokrywa się z punktem początkowym wieloboku oraz pozwala w dalszych krokach ustawić wypełnienie dla Elementu.

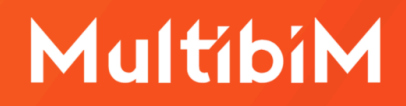

#### Wypełnienie:

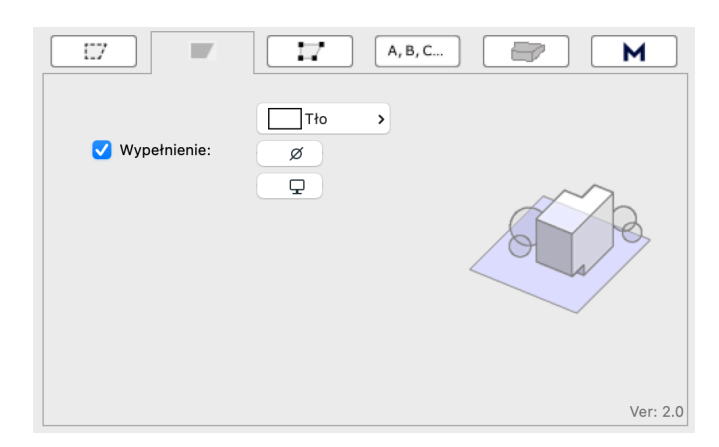

Możesz określić jego typ, pióro wypełnienia oraz tła.

#### Punkty narożne:

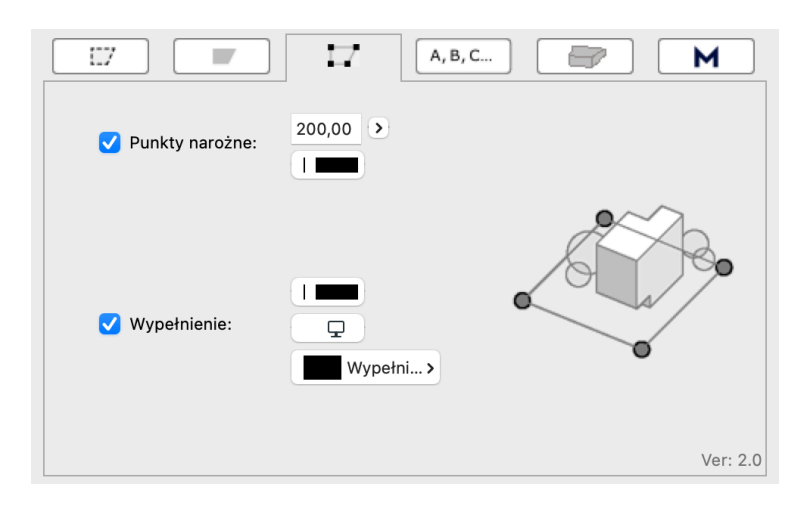

Możesz określić rozmiar punktów na rzucie oraz ich pióro obrysu. Rozmiar punktów jest definiowany w jednostce modelu i powinien być dopasowany do skali rysunku. Osobno możesz włączać ich wypełnienia oraz po włączeniu określić jego typ i pióra.

#### Numeracja:

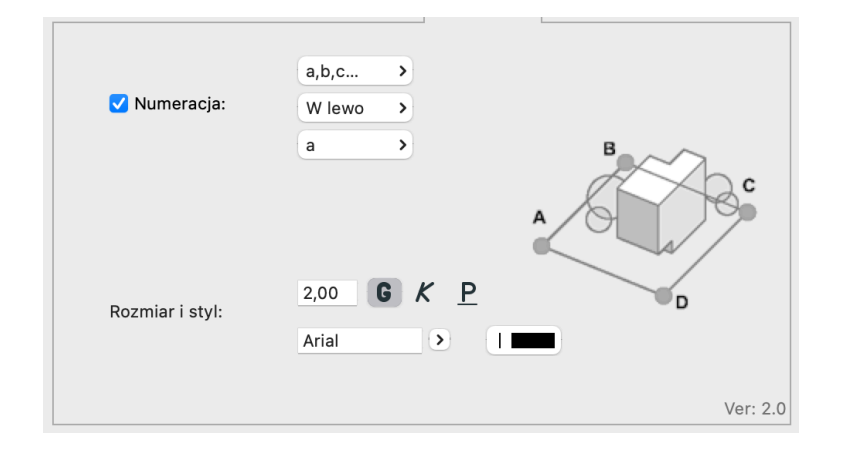

Możesz określić typ numeracji (litery duże lub małe, cyfry arabskie lub rzymskie), jej kierunek, a także od jakiej wartości zacząć odliczanie. Punkt początkowy numeracji można określić już po wstawieniu elementu.

Dla tekstu możesz zdefiniować rozmiar, styl, font i pióro.

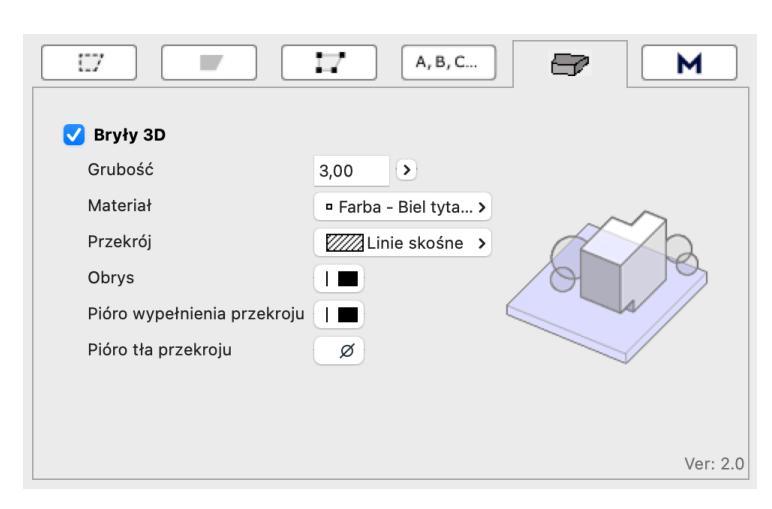

#### Reprezentacja 3D:

Multibim SHAPE może mieć również odzwierciedlenie w modelu 3D. Możesz określić jego grubość, materiał wykończenia, pióro obrysu, typ wypełnienia przekrojowego oraz jego pióra.

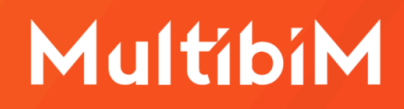

Kontakt

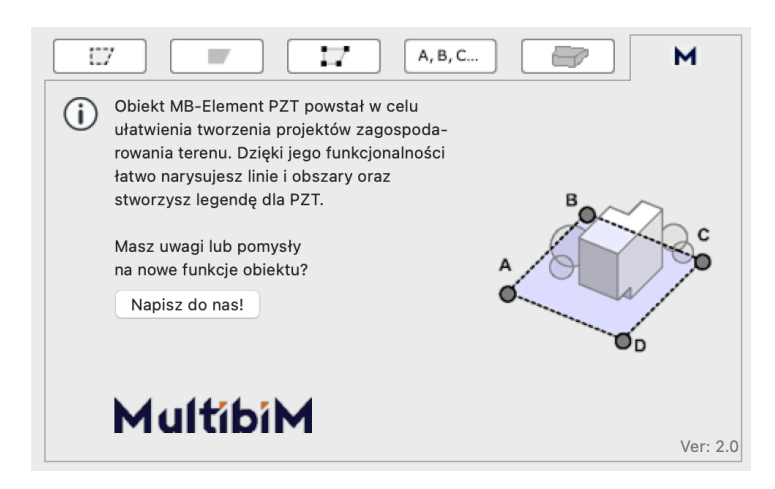

Możesz skontaktować się z nami jeśli masz uwagi lub pomysły na nowe funkcje obiektu.

### Narysuj Multibim SHAPE

Aby narysować Multibim SHAPE po zmianie ustawień wybierz z menu: **Multibim > Multibim STANDARD > Narysuj... (wielobok, prostokąt, obrócony prostokąt).** Możesz też skorzystać z Palety Multibim TOOLS. Następnie możesz zacząć rysować polilinią nowy element:

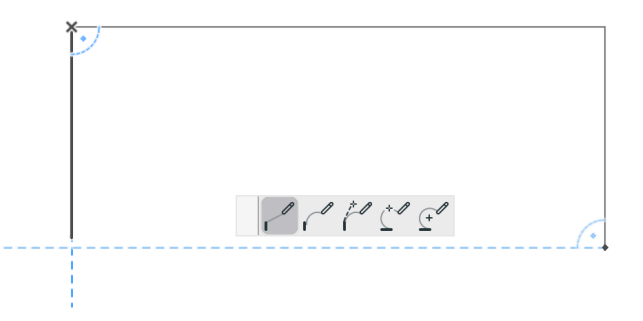

**Uwaga:** Ulubione Multibim SHAPE zostały przygotowane dla rysunków w skali 1:500, pamiętaj aby przed narysowaniem elementu ustawić prawidłową skalę rzutu.

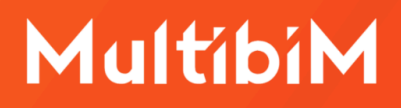

Po wstawieniu elementu możesz modyfikować jego krawędzie oraz punkty kontrolne korzystając z palety pomocniczej Archicada. Po dodaniu nowych punktów na linii numeracja zostanie zaktualizowana.

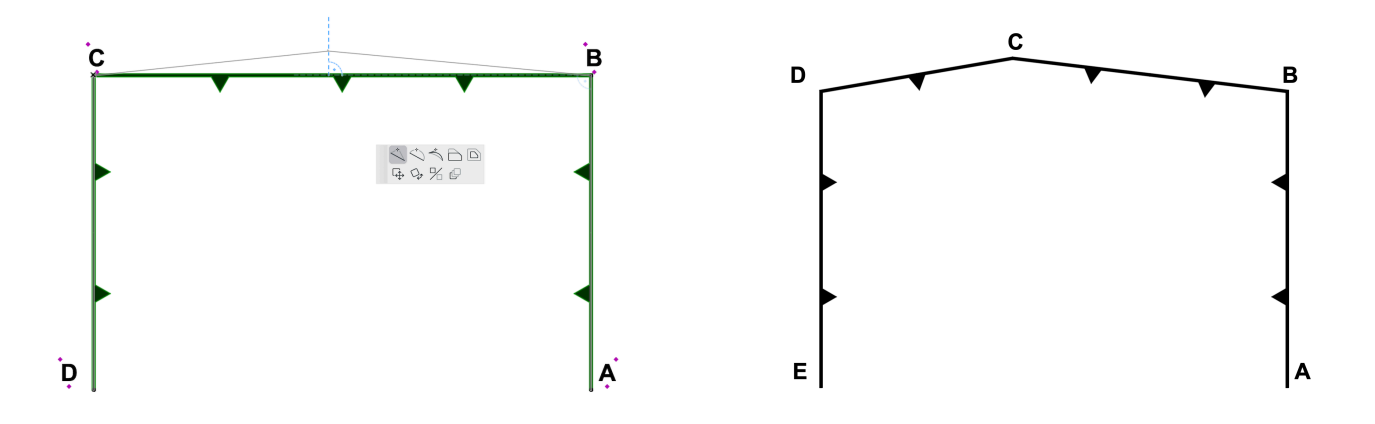

Możesz również kontynuować polilinię korzystając z palety pomocniczej.

Po Wstawieniu Multibim SHAPE możesz zmienić punkt początkowy numeracji. Aby to zrobić, kliknij na punkt kontrolny znajdujący się **nad wybranym symbolem numeracji**. Pojawi się wtedy "Przesuń Opis: od tego punktu":

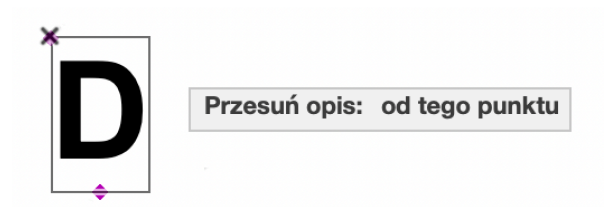

Jeśli klikniesz drugi raz obok punktu kontrolnego punkt zostanie ustawiony jako początkowy, a numeracja rozpocznie się od pierwszej domyślnej cyfry lub litery.

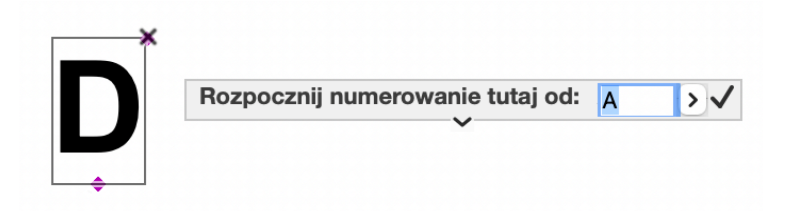

Jeśli klikniesz na punkt nad początkowym symbolem numeracji a następnie wciśniesz klawisz "Tab" będziesz mieć możliwość wyboru od jakiej wartości chcesz zacząć numerację.

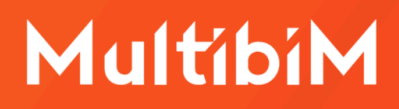

### **O Multibim LABEL**

Narzędzie Multibim LABEL pozwala na tworzenie i dodawanie etykiet w formie edytowalnej tabeli. Wygląd może być ustawiany indywidualnie, lub kontrolowany globalnie z poziomu Opcji Reprezentacji Modelu.

Aby skorzystać z narzędzia Multibim LABEL, przejdź do menu **Multibim > Multibim STANDARD > Ustawienia Multibim LABEL...** 

Następnie możesz zdefiniować wygląd i zawartość etykiety:

**Uwaga:** Jeśli korzystasz z Multibim STANDARD konfigurację etykiety najlepiej zacząć od wyboru jednej z Ulubionych. Należy ją wczytać przed wstawieniem etykiety.

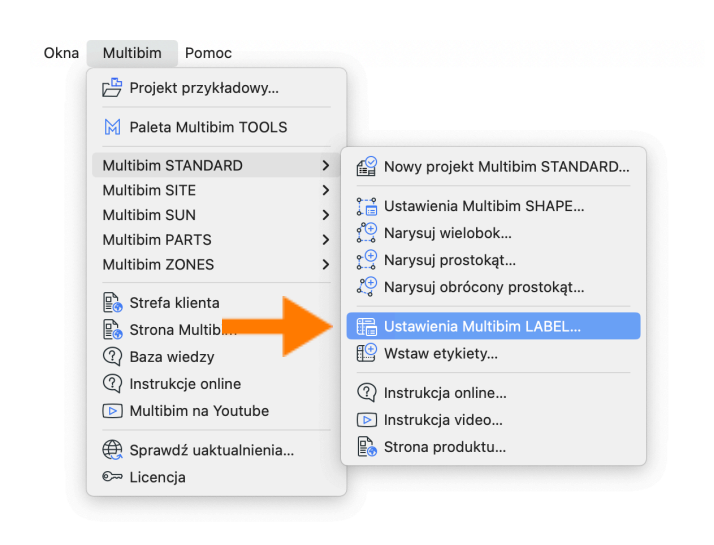

|                  | Usta                    | wienia etykiety                                    |                  |
|------------------|-------------------------|----------------------------------------------------|------------------|
| 众,               |                         |                                                    | Domyślne         |
| TYP I POD        | GLĄD                    |                                                    |                  |
|                  | Ltykieta<br>właściwości | Metryka drzwi i<br>okien<br>Multfibim<br>Multfibim |                  |
|                  | SUNCHART                | ETA_U_AC24                                         | ĥ                |
|                  | сто<br>,                |                                                    |                  |
|                  | SYMBOLICZNA             |                                                    |                  |
|                  |                         | EL                                                 |                  |
| Według ORM       | Тур 1 →<br>А            | B/ <u>U</u> [                                      | M                |
|                  |                         |                                                    | □ [ <u>Abc</u> ] |
| • 🗖 • E          | $\square$               | 800                                                | 2                |
| ○ <b>E</b> □ ○ E | -                       | #                                                  | 1 20             |
| ETYKIETA         | TEKSTOWA                |                                                    |                  |
| 🗸 Schowaj ;      | z powiązanym elem       | entem                                              |                  |
|                  |                         |                                                    |                  |

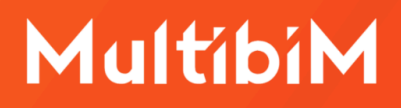

### **Ustawienia Multibim LABEL**

Ustawienia Multibim LABEL mogą zostać przypisane indywidualnie (w ustawieniach etykiety) lub globalnie (w Opcjach Reprezentacji Modelu). Dzięki temu Twoja etykieta może automatycznie zmieniać swój wygląd i zawartość w poszczególnych widokach (np. koncepcji i projekcie budowlanym).

Aby sterować ustawieniami globalnie, zaznacz w ustawieniach etykiety opcję Według ORM. W tym trybie, indywidualne ustawienia Multibim LABEL zostaną zablokowane. Zamiast nich, uwzględniane będą ustawienia, które znajdziesz w Opcjach Reprezentacji Modelu (menu Dokument>Reprezentacja modelu>Opcje reprezentacji Modelu).

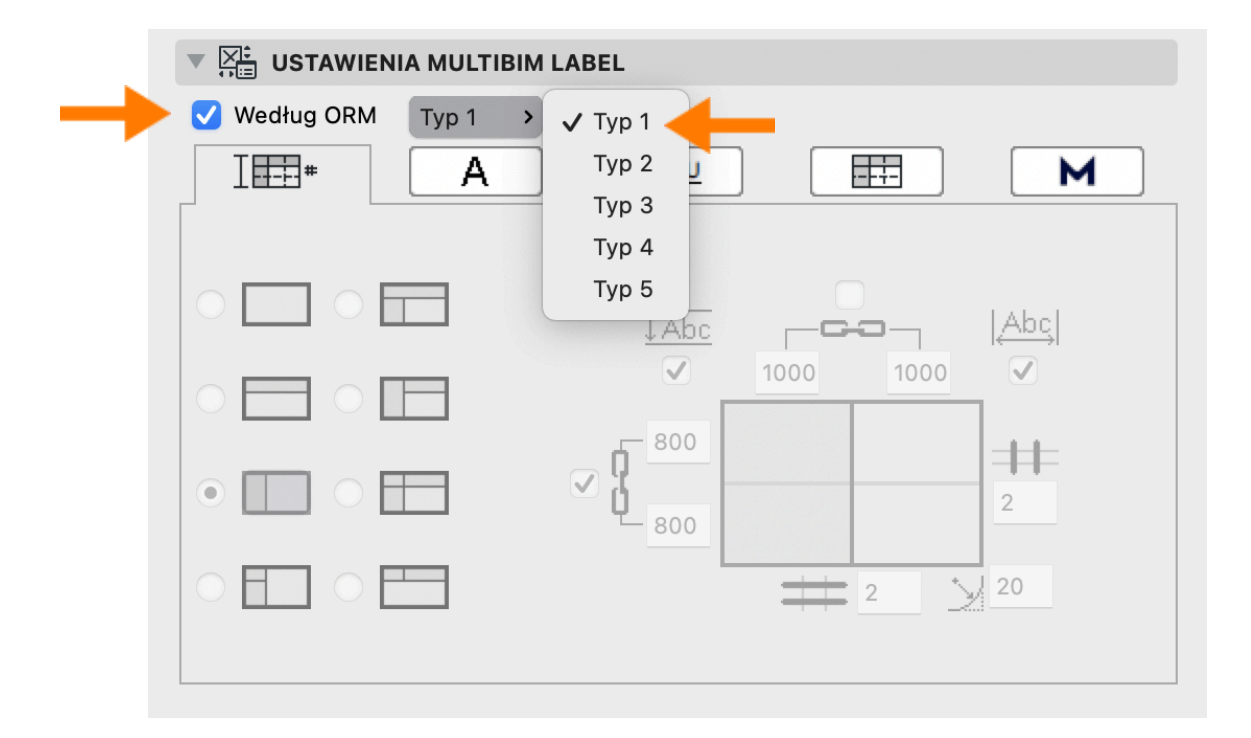

W ORM możesz wybrać jeden z 5 niezależnych typów konfiguracji etykiet. Po jego zdefiniowaniu w ORM, **wybierz ten sam typ również w ustawieniach wstawianej etykiety.** Dzięki temu ustawienia etykiety będą automatycznie dopasowywane do tego co określisz dla danego typu w ORM.

|                                                                    | Opcje reprezentacji modelu                          |                                                                  |  |  |  |  |
|--------------------------------------------------------------------|-----------------------------------------------------|------------------------------------------------------------------|--|--|--|--|
| Q Szukaj kombinacji                                                | Nazwa:                                              | Do zmian: 1                                                      |  |  |  |  |
| 0-Domyślne                                                         | 23-Budowlany                                        |                                                                  |  |  |  |  |
| 1-Zagospodarowanie                                                 | OPCJE ELEMENTÓW KONSTRUKCYJNYCH                     |                                                                  |  |  |  |  |
| ri-inwentaryzacja<br>P-Koncencia                                   | ▶ OPCJE PRZEGRÓD STRUKTURALNYCH                     |                                                                  |  |  |  |  |
|                                                                    | ▶ OPCJE SCHODÓW                                     |                                                                  |  |  |  |  |
| 4-Techniczny                                                       | ▶ OPCJE BALUSTRAD                                   |                                                                  |  |  |  |  |
| 5-Wykonawczy                                                       | ▶ POZIOM SZCZEGÓŁOWOŚCI SYMBOLI SCHODÓW I BALUSTRAD |                                                                  |  |  |  |  |
| 6-Powykonawczy                                                     |                                                     |                                                                  |  |  |  |  |
| 27-Wnętrza – aranżacja                                             |                                                     | SZCZEGOŁOWOŚC SYMBOLI DRZWI I OKIEN W PRZEGRODACH STRUKTURALNYCH |  |  |  |  |
| 1-36-Koordynacia                                                   | SZCZEGOŁOWOŚC SYMBOLI DRZWI I OKIEN (INT)           |                                                                  |  |  |  |  |
| 37-Podkłady – szczegółowe koordynacia                              | OPCJE WINDY                                         |                                                                  |  |  |  |  |
| 88-Podkłady - uproszczone dokumentacja                             | V USTAWIENIA MULTIBIM LABEL                         |                                                                  |  |  |  |  |
| 66-Kontrola                                                        | Konfiguracja: Typ 1 🔸 🗸 Typ 1                       |                                                                  |  |  |  |  |
| 7-Kontrola-Przestrzenie operacyjne                                 | ТЩ А Тур 2                                          |                                                                  |  |  |  |  |
| 31-Multibim SUN                                                    | Typ 3<br>Typ 4                                      |                                                                  |  |  |  |  |
| Utwórz Usuń 🔁 🕒                                                    |                                                     |                                                                  |  |  |  |  |
| Opcje elementów konstrukcyjnych                                    |                                                     |                                                                  |  |  |  |  |
| Opcje przegród strukturalnych                                      | - f <sup>800</sup>                                  |                                                                  |  |  |  |  |
| Opcje schodów     Opcje balustrad                                  |                                                     |                                                                  |  |  |  |  |
| <ul> <li>Poziom szczegółowości Symboli Schodów i Ba</li> </ul>     | 800                                                 |                                                                  |  |  |  |  |
| Szczegółowość symboli drzwi i okien w przegr                       |                                                     |                                                                  |  |  |  |  |
| Szczegółowość symboli drzwi i okien (INT)                          |                                                     |                                                                  |  |  |  |  |
| <ul> <li>Opcje windy</li> <li>Ustawienia Multihim LABEL</li> </ul> |                                                     |                                                                  |  |  |  |  |
| <ul> <li>Różne ustawienia elementów bibliotecznych</li> </ul>      | ROZNE USTAWIENIA ELEMENTOW BIBLIOTECZNYCH           |                                                                  |  |  |  |  |
| Poziom szczegółowości symboli świetlików                           | POZIOM SZCZEGÓŁOWOŚCI SYMBOLI ŚWIETLIKÓW            |                                                                  |  |  |  |  |
| Znacznik Okien i Drzwi MULTIBIM                                    | ► ZNACZNIK OKIEN I DRZWI MULTIBIM                   |                                                                  |  |  |  |  |
|                                                                    | An a                                                |                                                                  |  |  |  |  |

Aby sterować ustawieniami indywidualnie, **odznacz** w ustawieniach etykiety opcję Według ORM. W takim przypadku wszystkie ustawienia będą dostępne bezpośrednio w ustawieniach etykiety.

|                  | MLABEL         |           |         |
|------------------|----------------|-----------|---------|
| Według ORM Typ 1 |                |           |         |
| III A            | <u>в/</u>      |           | Μ       |
|                  |                |           |         |
|                  | Î Abc          |           | [Abc]   |
|                  | 1000           | 1000 1000 |         |
|                  | - 800          |           |         |
|                  |                |           | <b></b> |
|                  | <b>1</b> - 800 |           | 3       |
|                  | 800            |           |         |
|                  | _ 800          |           |         |
|                  |                | 3         |         |
|                  |                |           |         |

Niezależnie od tego, czy przypisujesz ustawienia indywidualnie, czy globalnie, obiekt posiada takie same opcje. Podzielone są one na 5 zakładek:

#### a) Rodzaj tabeli:

W tej zakładce możesz zdefiniować **rodzaj tabeli.** Wybierz jeden z 8 dostępnych typów. Ciemne wypełnienia komórek reprezentują nagłówki. Umożliwiają one indywidualne ustawienia krawędzi i wypełnień w dalszej części ustawień. Na podglądzie po prawej stronie możesz ustawić liczbę wierszy i kolumn (ich minimalna liczba różni się zależnie od wybranego typu). Możesz również wybrać zaokrąglenie narożników oraz zdefiniować wymiary poszczególnych wierszy i kolumn. Jeśli chcesz ujednolicić ich wartości, zaznacz ikonę spinacza. Możesz również wybrać opcję automatycznego dopasowania.

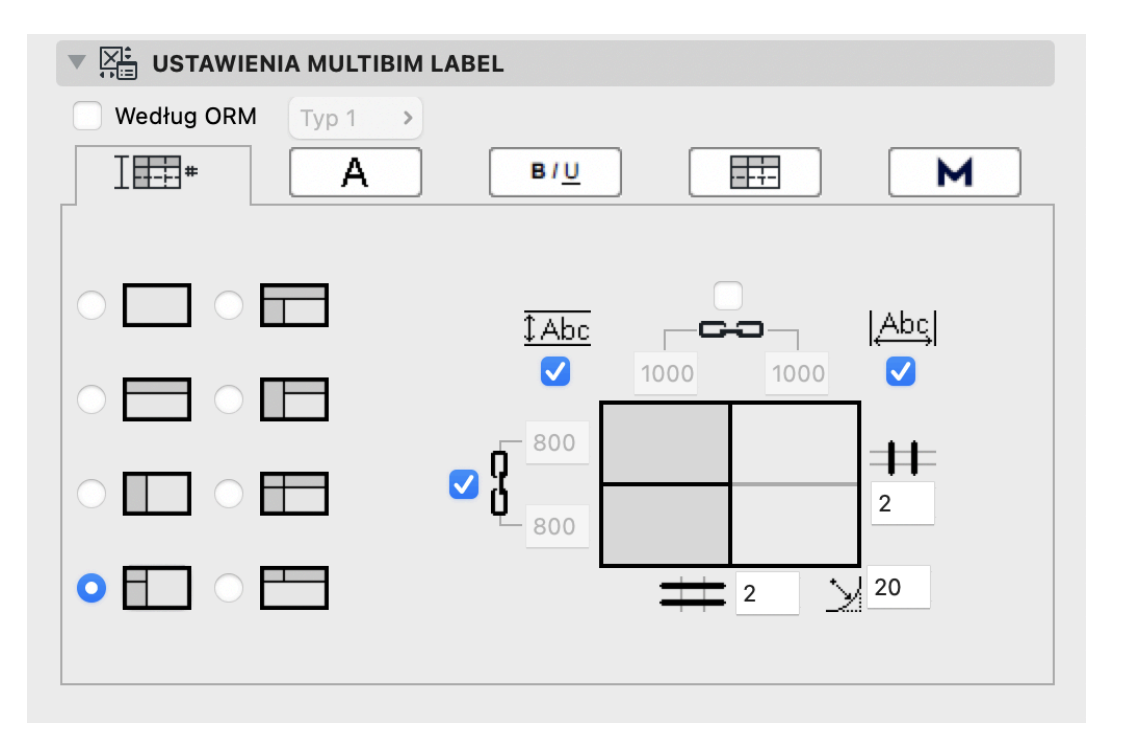

#### b) Zawartość:

Kolejny krok to określenie zawartości poszczególnych komórek. Multibim LABEL pozwala na wczytywanie w nich **dowolnych właściwości dostępnych w projekcie**. Kliknij strzałkę obok pola tekstowego, aby rozwinąć listę dostępnych właściwości. Możesz również wpisać dowolny tekst ręcznie. Na ten moment kombinacja właściwości i ręcznie wpisanego tekstu w jednej komórce nie jest możliwa. Pod zawartością każdej komórki możesz określić przypisany do niej styl

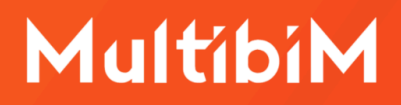

tekstu (możliwy do zdefiniowania w kolejnej zakładce) oraz wyrównanie tekstu w pionie oraz w poziomie.

**Uwaga:** Multibim LABEL póki co nie umożliwia wczytywania parametrów elementów. Aby przywołać taki parametr jak np. numer, nazwa, czy powierzchnia strefy, należy utworzyć właściwość z wczytanym przy pomocy wyrażenia parametrem. Dopiero tak przygotowaną właściwość można przywołać w Multibim LABEL.

| Według ORM Typ 1               |                  |
|--------------------------------|------------------|
| І⊞# А в                        |                  |
|                                |                  |
|                                |                  |
|                                |                  |
| Nr                             | Nazwa            |
| Styl 1 > = > + →               | Styl 2 > = > + > |
| Powierzchnia pomies 🕥          | Posadzka         |
| Styl 1 > <u>=</u> > <u>+</u> > | Styl 2 > = > + → |
|                                |                  |
|                                |                  |
|                                |                  |

#### c) Style tekstu:

Trzecia zakładka pozwala na zdefiniowanie **trzech stylów tekstu, które następnie możesz przypisać do komórek** w zakładce Zawartość. Możesz wybrać: typ czcionki, jego rozmiar, styl (pogrubienie, kursywa, podkreślenie) oraz pióro. Jeśli chcesz ujednolicić wygląd wszystkich stylów, zaznacz ikonę spinacza.

| Według ORM Typ 1 > |             |                                  |  |  |
|--------------------|-------------|----------------------------------|--|--|
| I== * A            | в/ <u>U</u> | M                                |  |  |
|                    |             |                                  |  |  |
|                    |             |                                  |  |  |
|                    |             |                                  |  |  |
| Styl 1 Arial       | > 1,50      | <u>G K P</u> I■                  |  |  |
| Styl 2 Arial       | > 1,50      | GKPI                             |  |  |
|                    |             |                                  |  |  |
| Styl 3 Arial       | > 1,50      | G <u>K</u> <u>P</u> I <b>B</b> – |  |  |
|                    |             |                                  |  |  |
|                    |             |                                  |  |  |
|                    |             |                                  |  |  |

#### d) Grafika tabeli:

Czwarta zakładka odpowiada za **ustawienia graficzne tabeli.** Możesz ustawiać pióra i rodzaje linii dla różnych krawędzi: zewnętrznych, oddzielających nagłówki (pozioma i pionowa) oraz dzielących komórki (pozioma i pionowa). Zaznacz ikonę spinacza aby zastosować jednolite ustawienia linii i piór. Po prawej stronie możesz również wybrać wypełnienia tła nagłówków oraz komórek wraz z ich piórami. Ikona spinacza pozwoli Ci ujednolicić również te ustawienia.

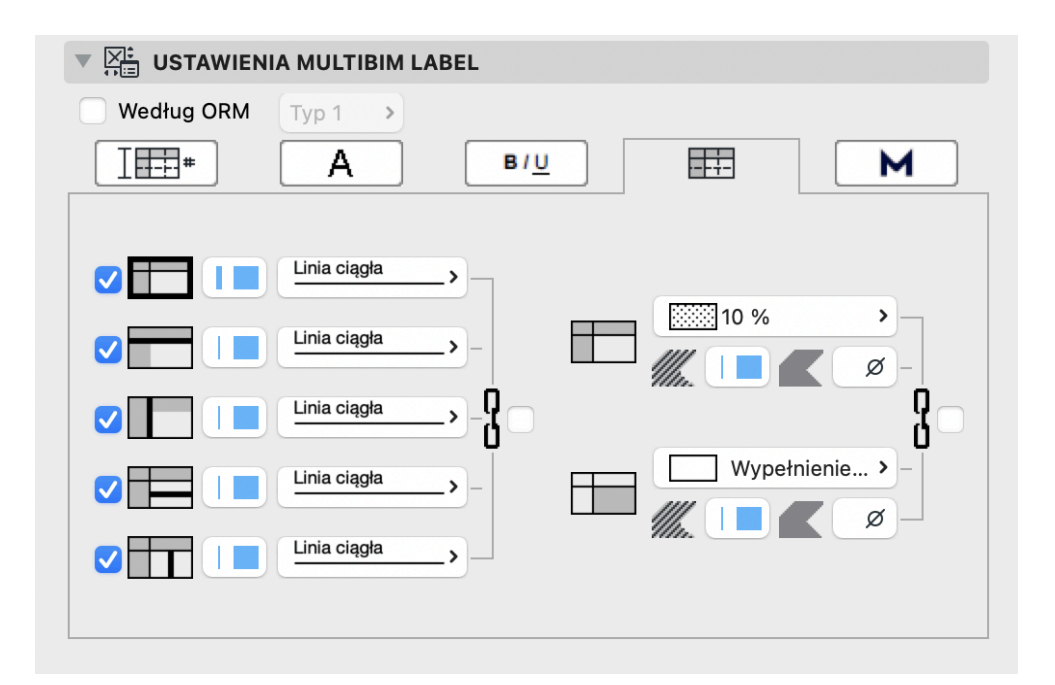

#### e) Kontakt:

Możesz skontaktować się z nami jeśli masz uwagi lub pomysły na nowe funkcje obiektu.

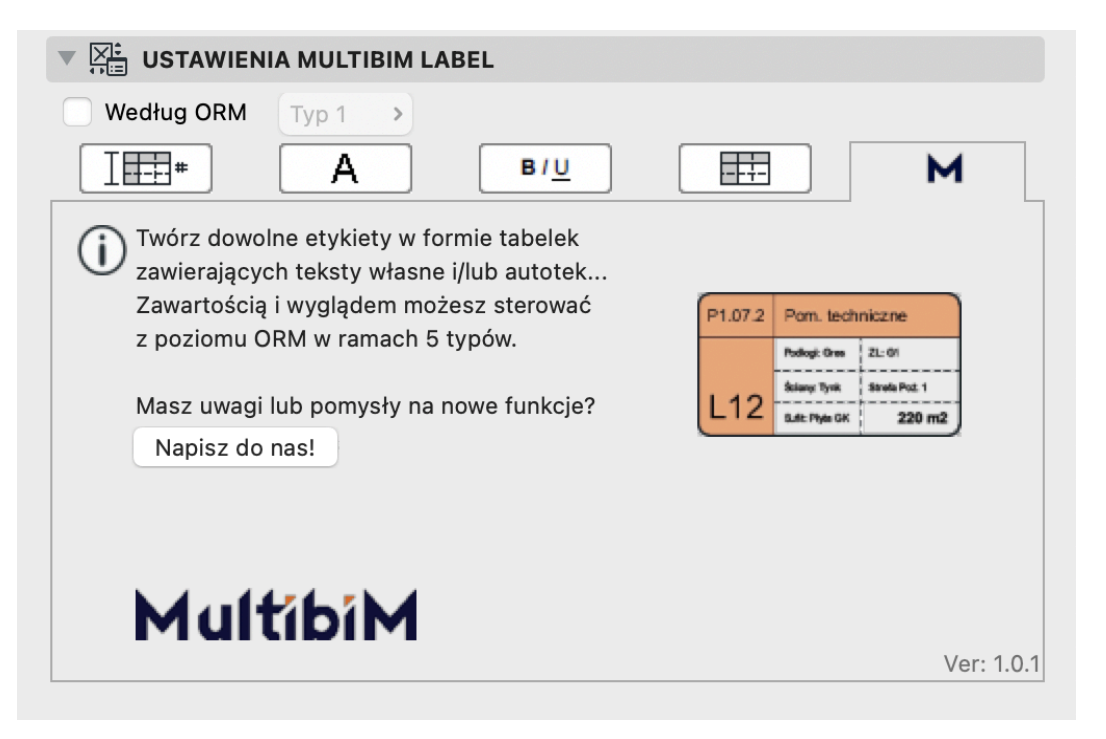

### Wstawianie Multibim LABEL

Multibim LABEL możesz wstawiać przy pomocy narzędzia etykieta. Działa ona z każdym narzędziem 3D Archicada. Możesz również skorzystać z opcji automatycznego dodawania etykiet do zaznaczonych elementów. W tym celu zaznacz elementy, do których chcesz dodać etykiety Multibim LABEL, a następnie wybierz polecenie w menu **Multibim>Multibim STANDARD>Wstaw etykiety...** Polecenie to jest dostępne również w Palecie Multibim TOOLS.

| Okna | Multibim                                    | Pomoc                      |       |                                                                                                    |
|------|---------------------------------------------|----------------------------|-------|----------------------------------------------------------------------------------------------------|
|      | 🖻 Projekt                                   | przykładowy                |       |                                                                                                    |
|      | 🄀 Paleta I                                  | Aultibim TOOLS             |       |                                                                                                    |
|      | Multibim ST                                 | ANDARD                     | >     | Nowy projekt Multibim STANDARD                                                                                                    |
|      | Multibim SI<br>Multibim SI<br>Multibim PA   | TE<br>JN<br>ARTS           | > > > | Control Control Contro |
|      | Strefa k                                    | lienta                     |       | All you procest, and you prostok at                                                                                                    |
|      | 🖺 Strona                                    | Multibim                   |       | 🔚 Ustawienia Multibim LABEL                                                                                                    |
|      | 🕐 Baza w                                    | iedzy                      |       | 🕒 Wstaw etykiety                                                                                                    |
|      | <ul><li>Instrukt</li><li>Multibir</li></ul> | cje online<br>n na Youtube |       | <ul><li>Instrukcja online</li><li>Instrukcja video</li></ul>                                                                                                    |
|      | 🕀 Sprawd<br>🖙 Licencja                      | ź uaktualnienia<br>a       |       | 🕒 Strona produktu                                                                                                    |

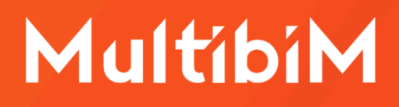

### Kontakt

- <u>www.multibim.pl</u>
- kontakt@multibim.pl

Nasz zespół jest do Twojej dyspozycji.

© Niniejsza instrukcja chroniona jest prawem autorskim. Kopiowanie, rozpowszechnianie w całości lub w częściach bez zgody Multibim jest zabronione.